## Provizyon Belgesi (Sağlık Provizyon Aktivasyon Sistemi Müstahaklık Durum Belgesi)

1. E-Devlet Sistemine kullanıcı adınız ve şifrenizle giriş yapınız.

| C <sup>türkiye.gov.tr</sup>               |                                                         |                                                              |                                                           | 📑 Hızlı Çözüm 🤌 👻                          | Giriş Yap 🌖 |
|-------------------------------------------|---------------------------------------------------------|--------------------------------------------------------------|-----------------------------------------------------------|--------------------------------------------|-------------|
|                                           | -                                                       |                                                              |                                                           |                                            |             |
| Merha                                     | ıba, size nasıl yardım edebilirim?                      |                                                              | Q                                                         | per la la la la la la la la la la la la la |             |
|                                           | evlet Kapısı ile bilgi ve belgelerinize                 | tek noktadan ulaşabilir, başvuru                             | u işlemlerinizi hızla gerçekleştire                       | ebilirsiniz                                |             |
| e-Hizmetler                               | Kurumlar                                                | Belediyeler                                                  | Firmalar                                                  | Üniversiteler                              |             |
| Sorgulama, Başvuru ve Öden<br>hizmetleri. | e Resmi kurumların hizmetleri ve<br>iletişim bilgileri. | Belediyelerin iletişim bilgileri ve<br>sundukları hizmetler. | Şirketlerdeki fatura ve abonelik<br>bilgilerinize erişin. | Üniversitelerin sundukları<br>hizmetler.   |             |

2. Arama çubuğuna **Sağlık Provizyon Aktivasyon Sistemi Müstahaklık Durum Belgesi** yazarak ilgili hizmete ulaşınız. Barkodlu belge oluştur ya da kayıtlı belgelerim tuşu ile ilgili belgeye ulaşınız.

| Bu hizmet Sosyal Güvenlik<br>Kurumu işbirliği ile<br>e-Devlet Kapısı altyapısı<br>üzerinden sunulmaktadır. | Bu hizmet kullanılarak, Tü | irkiye Cumhuriyeti vatandaşları sağlık s                                                                      | igortası açısından durumla | Barkodlu Belge Oluştur | • Yeni Sorgulama |  |  |  |
|----------------------------------------------------------------------------------------------------|----------------------------|----------------------------------------------------------------------------------------------------|----------------------------|------------------------|------------------|--|--|--|
| ÖNERİLEN HİZMETLER<br>4A/4B/4C İlaç Kullanım<br>Süresi Sorgulama                                           | Tescil Bilgileri           |                                                                                                    | _                          |                        |                  |  |  |  |
| Normal Şartlarda Ne                                                                                        | Kimlik No                  |                                                                                                    | Cinsiyeti                  |                        |                  |  |  |  |
| Zaman Emekli<br>Olabilirim?                                                                                | Adı                        |                                                                                                    | Soyadı                     |                        |                  |  |  |  |
| Gelir, Aylık, Ödenek                                                                                       | Doğum Tarihi               |                                                                                                    | Yakınlık Türü              |                        |                  |  |  |  |
| Talep Belgesinin<br>Verilmesi                                                                              | Tescil Kapsamı             |                                                                                                    | Yararlandığı Kimlik No     | •                      |                  |  |  |  |
| 4A/4B İşgöremezlik<br>Ödemesi Görme                                                                        | GSS Kapsamı                |                                                                                                    | Sicil No                   |                        |                  |  |  |  |
| SGK Tescil ve Hizmet<br>Dökümü / İşyeri Unvan                                                              | Provizyon Tarihi           |                                                                                                    | Sigortalı Türü             |                        |                  |  |  |  |
| Listesi                                                                                                    | Katılım Payı Muafiyet      |                                                                                                    | Durum                      |                        |                  |  |  |  |
|                                                                                                    |                            |                                                                                                    |                            |                        |                  |  |  |  |
|                                                                                                    | Garmira võpalik prov       | 📭 Germice võnelik provizvon hildilerinizi vukandaki "Veni Sorgulama" düğmesini kullanarak sorgulavahilirsiniz |                            |                        |                  |  |  |  |

3. Dosyayı indir tuşu ile pdf formatında bilgisayara indiriniz.

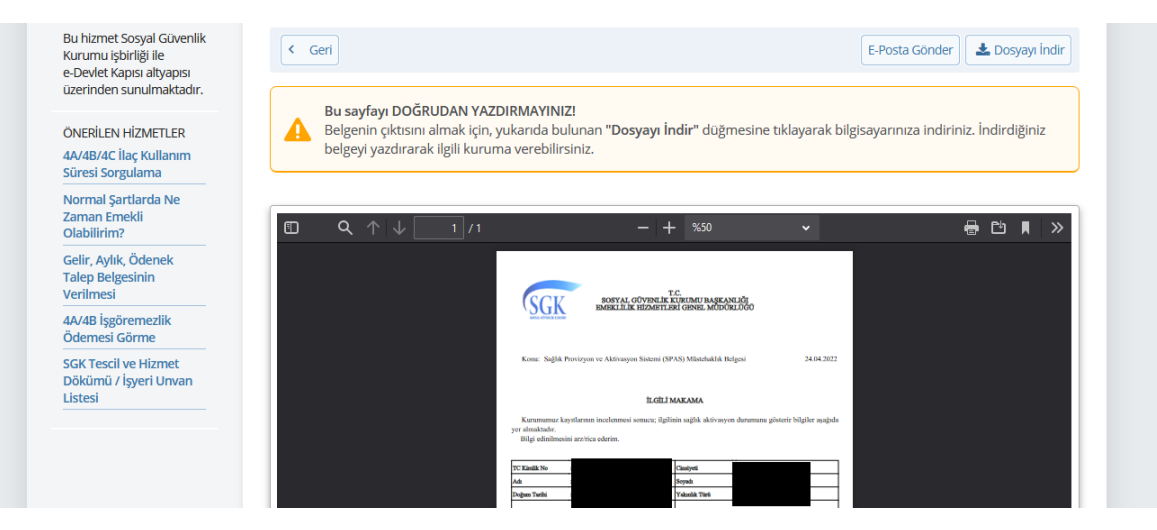